## myFIT 学生用スマートフォンアプリ 【スマホ出席】利用手順書

2021年9月24日

 2021年9月24日現在のiOS14.7.1を基に記載しています。
 iOS や Android のバージョンにより、本書の記載がご利用時の画面と異なる場合が ございます。あらかじめご了承ください。

お問合せ: 情報基盤センター(内線:2289) メールでのご質問は、cen-member@fit.ac.jp へお寄せください。 はじめに

myFIT 学生用スマートフォンアプリから授業の出席情報を登録することができます。スマホ 出席は、スマートフォンアプリから簡単に利用できる機能です。myFIT 学生用スマートフォン アプリを事前にインストールをお願いします。インストール手順は「myFIT 学生用スマートフ ォンアプリ利用マニュアル」をご覧ください。

- ※スマホ出席は授業を受けている時間内(授業開始10分前〜授業開始40分後)で登録可能で す。ただし、教員が指定した時間のみ登録可能な授業やスマホ出席を利用しない授業もあり ますので、担当教員の指示に従ってください。
- ※スマホ出席は myFIT スマートフォンサイトからも利用可能ですが、myFIT 学生用スマート フォンアプリからの利用を推奨します。

| <ol> <li>ログイン</li> <li>出席登録</li></ol> |   |
|---------------------------------------|---|
| <ol> <li>出席登録</li></ol>               | 2 |
| 层收改 <b>经</b> 给                        | 3 |
| 履修豆球刖                                 |   |

## 1. ログイン

myFIT 学生用スマートフォンアプリを起動します。

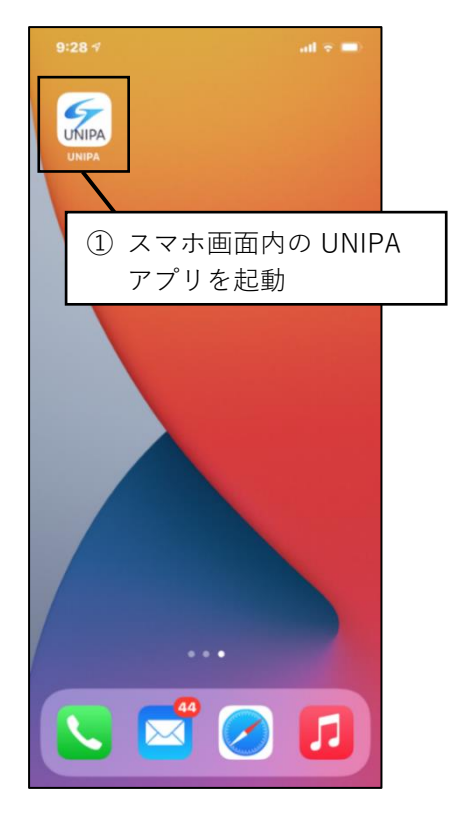

ログイン画面が表示された場合は、myFIT のユーザーID とパスワードを入力し、ログインします。

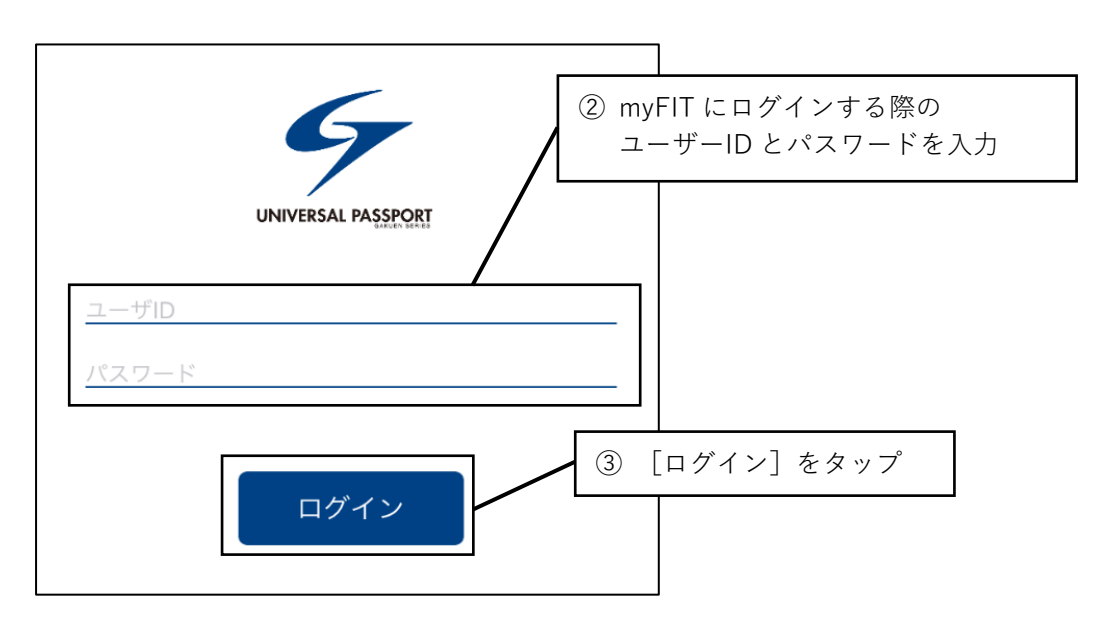

## 2. 出席登録

myFIT 学生用スマートフォンアプリログイン後、現在年度学期の時間割が表示されます。 画面左上のメニューボタンをタップし、[スマホサイトへ]を選択します。

|   | 1     |       | 前期 | >            | Ç          |                      |              |
|---|-------|-------|----|--------------|------------|----------------------|--------------|
| 1 | 月体育理論 | *     | *  | ×=           | <u>а</u> — | 041A0001<br>芦川 泰三 さん | ی<br>ع       |
|   | W305… |       |    |              | 揭示板        | 22                   | ランス語<br>Aクラス |
|   |       | 数学    |    |              | 時間割        |                      | 102…         |
| 2 |       |       |    | 몪            | 学生出欠状況     | 確認                   |              |
|   |       | N210… |    | EQ           | シラバス照会     |                      |              |
|   |       |       |    | $\mathbb{Z}$ | スマホサイト     | ^                    | 育心理学         |
|   |       |       |    | $\odot$      | 設定         |                      | 201…         |
|   |       |       |    |              |            |                      | 育心理学         |

~履修登録完了後~

※履修している授業の時間中は、自動的に【出席登録】画面が表示されます。 授業情報を確認し、「認証コード」を入力後、[√出席登録する]をタップします。

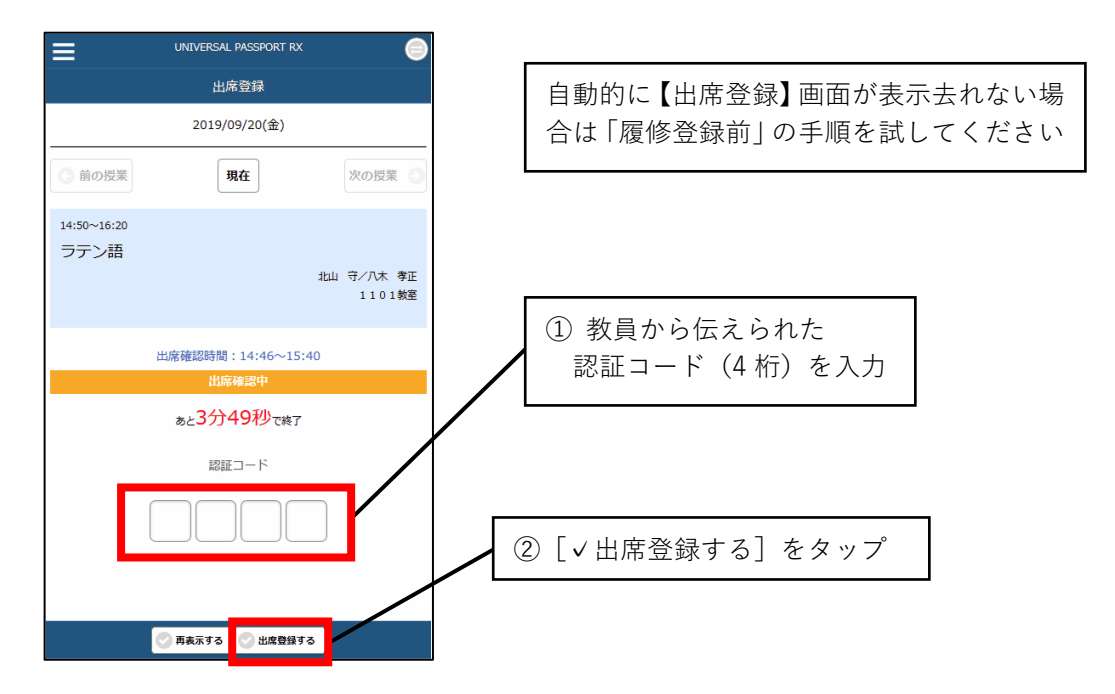

判定結果が表示されます。

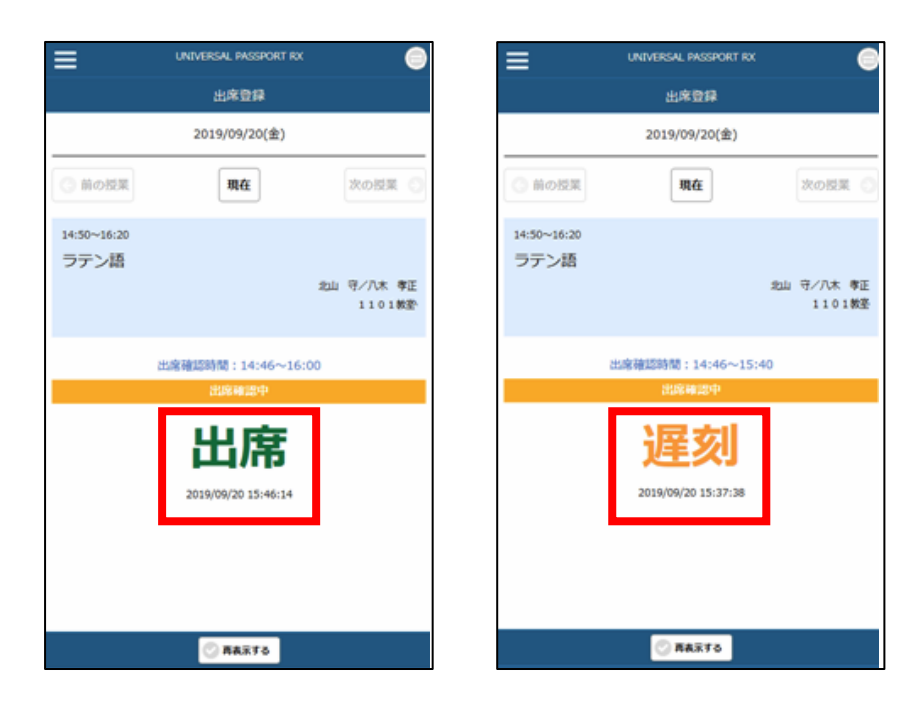

出席確認時間内でスマホ出席の登録が可能です。

出席確認時間を過ぎている場合は、「出席確認終了」が表示され出席登録できません。

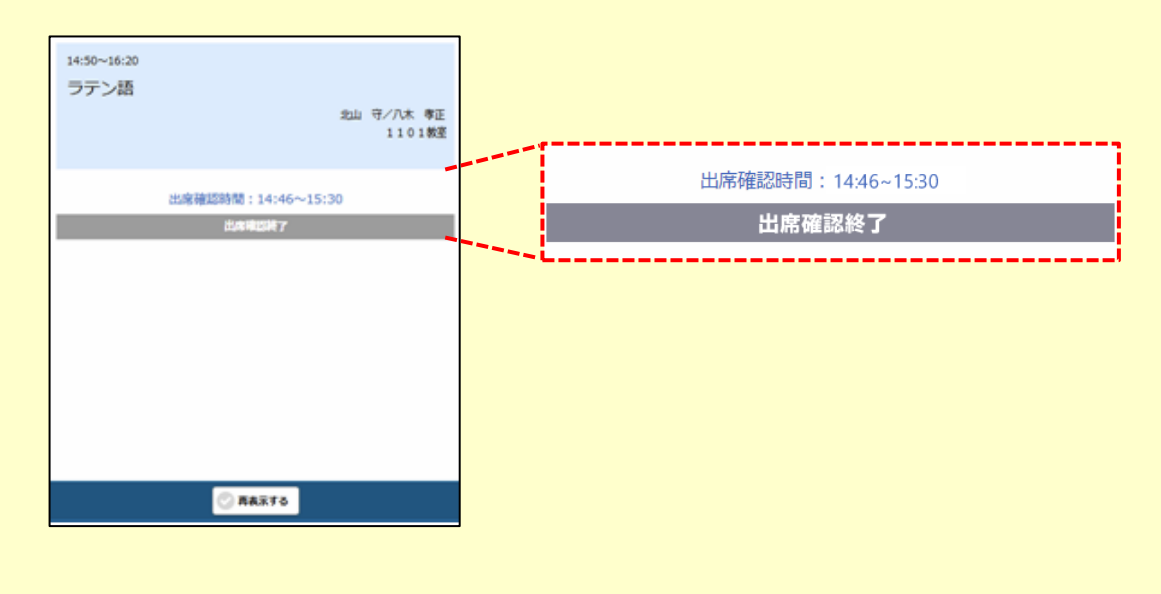

## ~履修登録前~

※履修していない授業の出席登録は画面左上のメニューボタンをタップし、[出席登録]を選択 します。「現在、履修している授業はありません。」と表示されますが、認証コードを入力し、 出席登録することが可能です。履修登録した翌日、出欠データが反映されます。

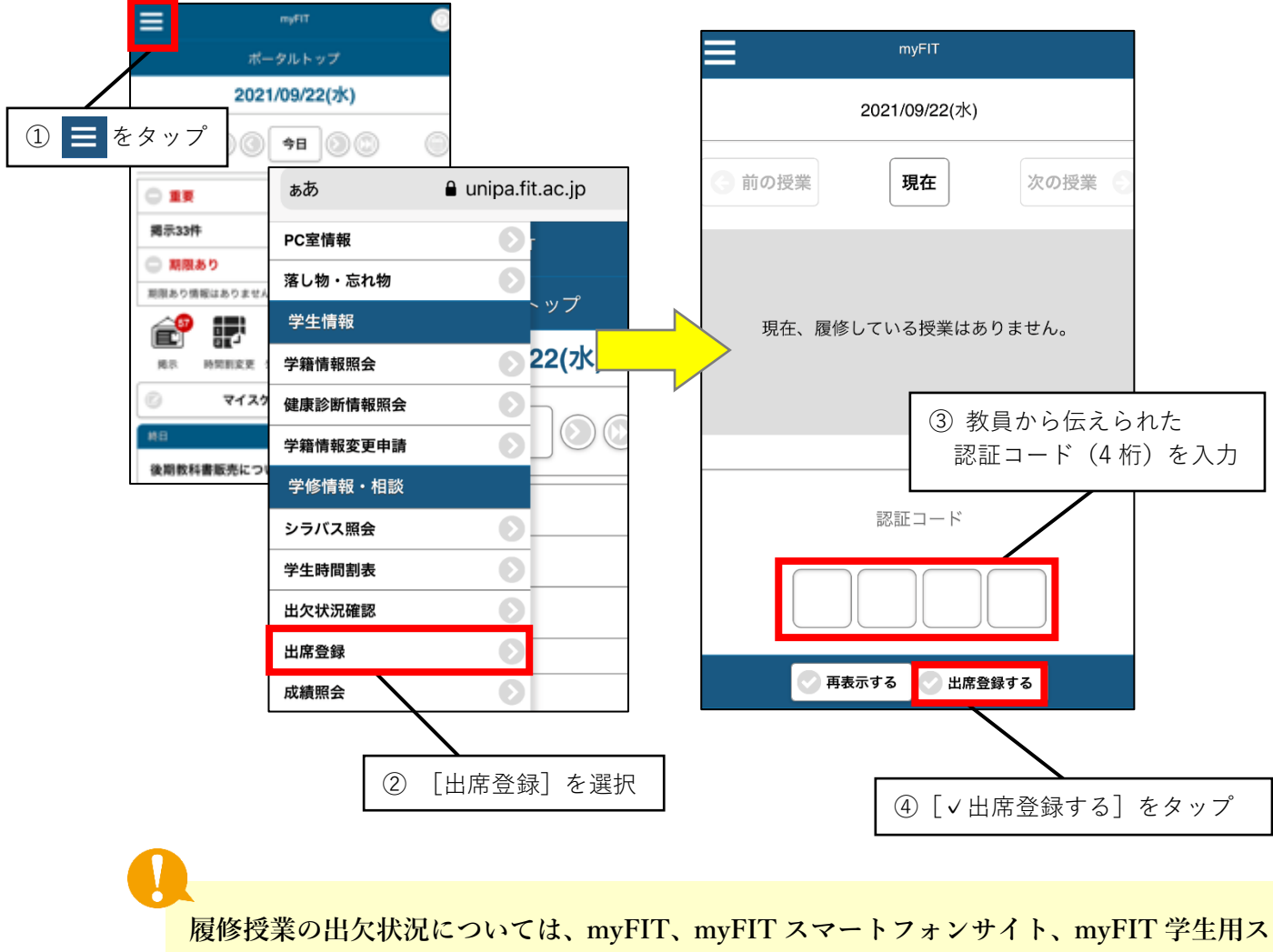

マートフォンアプリで確認できます。